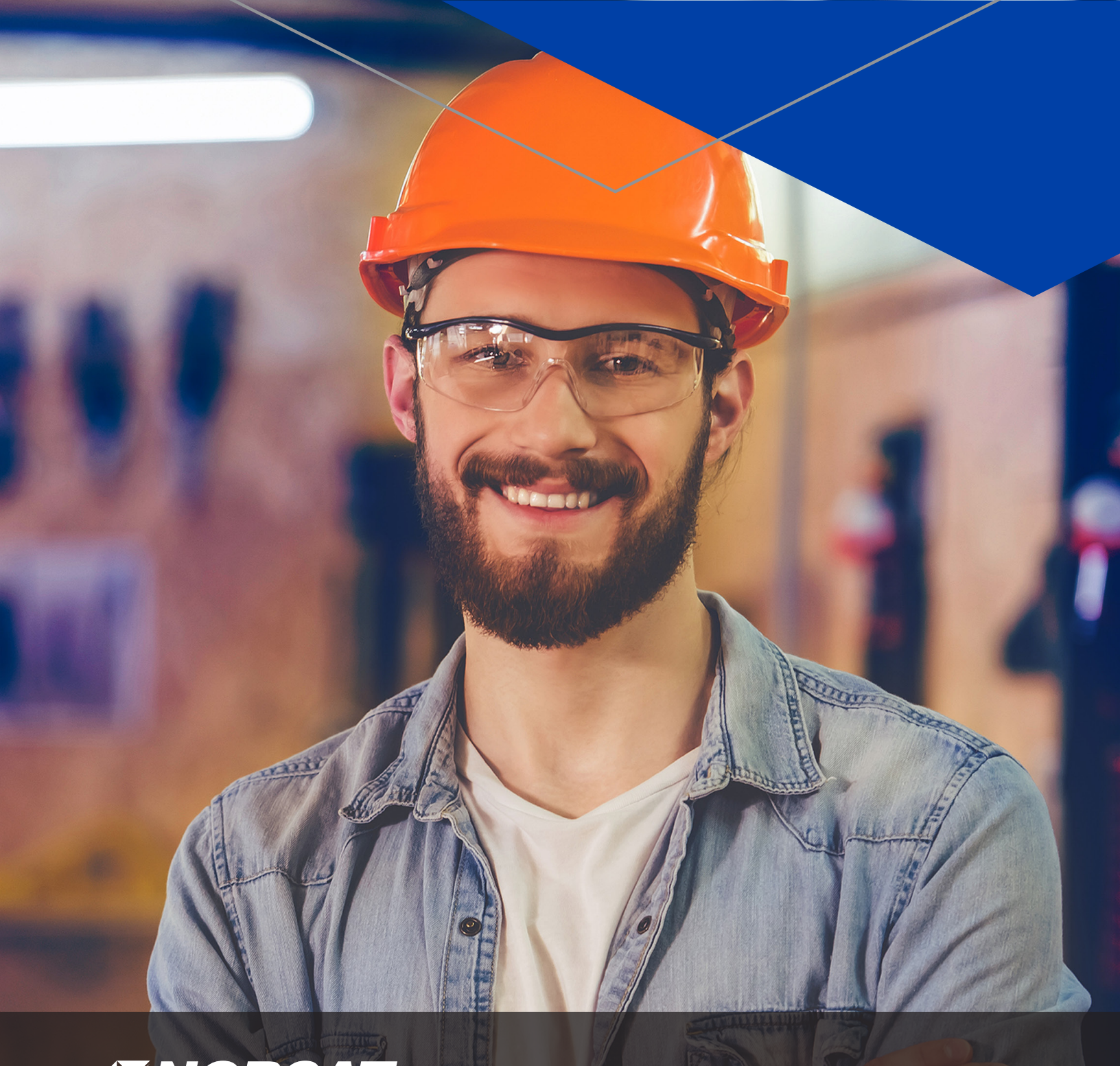

# **NORCAT** Client Login Instructions to Complete Online Training

NORCAT.org

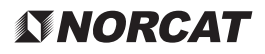

# NORCAT Client Login Instructions to Complete Online Training

The following programs must be used in order for the NORCAT programs to run successfully. Our programs are not compatible with Apple products.

- Google Chrome 🧿
- Adobe Flash Player

On a desktop or laptop, open Google Chrome O and in the top address bar type: **https://myibt.norcattraining.com** 

Once the page loads, you will see the login area:

| $\leftrightarrow \rightarrow c$ | 0         | https://r | nyibt.norcattraining.com |                                      |           |          |                     |        |    |                |               |                    |                |        |                              | 👰 🔼 🗦 (      | 9 :     |
|---------------------------------|-----------|-----------|--------------------------|--------------------------------------|-----------|----------|---------------------|--------|----|----------------|---------------|--------------------|----------------|--------|------------------------------|--------------|---------|
| 🔢 Apps 📃                        | Woodworki | ing plans | 😵 Printer Portal 🔇 Pin   | lt 🤤 🍔 Sudbury Weather               | Pinterest | Facebook | 📙 Hiking / canoeing | Flyers | Τν | 🧧 Garden stuff | 🔀 Google Maps | 📃 Recipes 🛛 📕 CIBO | 🗴 💈 Songza 📃 M | asters | 📕 From Firefox 📕 Auto Repair | » 📋 Other bo | okmarks |
|                                 |           |           |                          | <b>MY IBT</b>                        |           |          |                     |        |    |                | •             |                    |                |        |                              |              |         |
|                                 |           |           |                          | Account Sign In                      |           | 1        |                     |        |    |                |               | A                  |                | 1      | A COLORINA COLORINA          | 9            |         |
|                                 |           |           | Username                 |                                      |           |          |                     |        |    |                | al T          |                    |                | 1 and  | Kanad                        |              |         |
|                                 |           |           |                          |                                      | Forgot Pa | ssword?  |                     |        |    |                |               |                    |                |        |                              |              |         |
| /                               |           |           | Do                       | Sign In<br>n't have an account? Cont | act us    | ssword:  |                     |        |    |                |               |                    |                | No.    |                              |              |         |
|                                 |           |           |                          | NORCAT.org                           |           |          |                     |        |    |                | T             | -                  |                |        |                              | Ř            |         |

Enter Username and Password provided by NORCAT, click on SIGN IN.

Note: You may have been given several usernames and passwords. Any of the code sequences will allow you to enter into the myIBT portal. These codes are unique identifiers we create to tie the course to your NORCAT ID.

### **NORCAT**

Once signed in you will see My Training Details page.
Find your course in enrollment area, select the Olegacy

| View My training betails   My Training Details   My Training Details   Mining 2010   My Training Details   Mining 2010   My Training Details   Mining 2010   My Training Details   Mining 2010   My Training Details   Mining 2010   My Training Details   Mining 2010   My Training Details   Mining 2010   My Training Details   Mining 2010   My Training Details   Mining 2010   My Training Details   Mining 2010   My Training Details   Mining 2010   My Training Details   Mining 2010   My Training Details   My Training Details   <                                                                                                    |                                                                                                | ,              |                        |                                              |                                                                          |
|----------------------------------------------------------------------------------------------------|------------------------------------------------------------------------------------------------|----------------|------------------------|----------------------------------------------|--------------------------------------------------------------------------|
| Ay Training Details<br>rofie Details<br>Ref Cartes Dayle Late:<br>Ref Cartes Dayle Late:<br>Ref Cartes Dayle Late:<br>rolled Courses<br>Ref Cartes Dayle Late:<br>Ref Cartes Dayle Late:<br>Re                                          | MyBT > My Training Details                                                                     |                | we<br>My Training My J | ome, Dayle Laura Cecchetto<br>coopunt Logout | You can modify<br>your details here<br>and review your<br>personal data. |
| hile Details<br>If: I contrain Care for Advanced Technology in:<br>Polled Courses<br>If: I contrain Courses<br>If: I contrain Courses                                               | ly Training Details                                                                            |                | /                      |                                              | •                                                                        |
| ed Courses  I consort  I consort                                                                                                    | Details     Cecchetto, Dayle Laura     692000     Northern Centre For Advanced Technology Inc. |                |                        |                                              |                                                                          |
| MIS   Session Courses   keuts   Session Courses   keuts   Session Courses   keuts   Session Courses   sourgeeted Courses   Show my expired training records   State Anamenes   Jur 25, 2019   Jur 25, 2019                                                                                                    | nrolled Courses                                                                                |                |                        |                                              |                                                                          |
| Results<br>Completed Courses<br>Show my expired training records<br>Show my expired training records<br>Show the instructions<br>further on in this<br>document.<br>Show have records<br>Show the instructions<br>further on in this<br>document.<br>Show have records<br>Show have records<br>Show the instructions<br>further on in this<br>document.<br>Show have records<br>Show have records<br>Show the instructions<br>further on in this<br>document.<br>Show have records<br>Show have records<br>Show | ниіз                                                                                           |                | ay .                   | Download                                     | Hit Legacy, NOT<br>Download. If<br>you need to                           |
| Inspected courses         Completed Date         Epity Date           Show my expired training records         jul 25, 2019         jul 25, 2020         Downloads \           Show courses         jul 25, 2019         jul 25, 2020         Downloads \           Show courses         jul 25, 2019         jul 25, 2020         Downloads \           entered Space Awareness         May 11, 2019         May 12, 2020         Downloads \           ain the Trainer         May 02, 2019         May 02, 2059         Downloads \           4MS         Apr 07, 2019         Apr 07, 2020         Downloads \                                                                                                    | session Courses                                                                                |                |                        |                                              | need to follow<br>the instructions<br>further on in this                 |
| Completed Date     Expiry Date       territional Youch Development.     Jul 25, 2019     Jul 25, 2020     Downloads V       E5 - Outdoor Environmental Saley Awareness     Jun 29, 2019     Jun 29, 2020     Downloads V       an the Trainer     May 02, 2019     May 02, 2009     Downloads V       HMS     Apr 07, 2019     Apr 07, 2020     Downloads V                                                                                                    | Show my expired training records                                                               |                |                        |                                              | document.                                                                |
| Iseretional Youth Development.     Jul 25, 2019     Jul 25, 2020     Downloads. ▼       E5 - Ouddoor Environmental Safety Awareness     Jun 29, 2019     Jun 29, 2020     Downloads. ▼       onfined Space Awareness     May 11, 2019     May 11, 2021     Downloads. ▼       tain the Trainer     May 02, 2019     May 02, 2059     Downloads. ▼       BMS     Apr 07, 2019     Apr 07, 2020     Downloads. ▼                                                                                                    | Course Name                                                                                    | Completed Date | Expiry Date            |                                              | a control to                                                             |
| Es - Ducidour Environmental Safety Anareness     Jun 29, 2019     Jun 29, 2020     Downloads       confined Space Anareness     May 11, 2019     May 11, 2021     Downloads       tain the Trainer     May 02, 2019     May 02, 2009     Downloads       bBAS     Apr 07, 2019     Apr 07, 2020     Downloads                                                                                                    | Intentional Youth Development                                                                  | Jul 25, 2019   | Jul 25, 2020           | Downloads 🔻                                  |                                                                          |
| Confined Space Awareness         May 11, 2019         May 11, 2021         Downloads V           tain the Trainer         May 02, 2019         May 02, 2069         Downloads V           BMS         Apr 07, 2019         Apr 07, 2020         Downloads V                                                                                                    | YES - Outdoor Environmental Safety Awareness                                                   | Jun 29, 2019   | Jun 29, 2020           | Downloads V                                  |                                                                          |
| tain the Trainer         May 02, 2019         May 02, 2069         Downloads \$           BABS         Apr 07, 2019         Apr 07, 2020         Downloads \$                                                                                                    | Confined Space Awareness                                                                       | May 11, 2019   | May 11, 2021           | Downloads V                                  |                                                                          |
| ArMis Apr 07, 2019 Apr 07, 2020 Downleads ¥                                                                                                    | rain the Trainer                                                                               | May 02, 2019   | May 02, 2069           | Downloads V                                  |                                                                          |
|                                                                                                    | WHMS                                                                                           | Apr 07, 2019   | Apr 07, 2020           | Downloads V                                  |                                                                          |

If you receive a white/black screen, click the centre to enable Flash.

| Click to enable a Glash Player |
|--------------------------------|
|--------------------------------|

Begin your training!

NORCAT.org

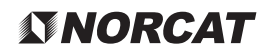

Once complete return back to My Training Details page (close window tab with course).

Refresh the My Training Details page. You will see your completed course is now listed under **Completed Courses**.

|  | тувт                                                                                                    |                              | We<br>MyTraining My          | icome, Dayle Laura Cecchetto<br>Account Logout |                                                       |
|--|----------------------------------------------------------------------------------------------------|------------------------------|------------------------------|------------------------------------------------|-------------------------------------------------------|
|  | MyllT + My Training Details<br>My Training Details                                                                           |                              |                              |                                                |                                                       |
|  | Name:     Cecchetto, Dayle Laura       NORCATI D:     692000       Company:     Northern Centre For Advanced Technology Inc. |                              |                              |                                                |                                                       |
|  | Enrolled Courses                                                                                                    |                              |                              |                                                | Click on Downloads V                                  |
|  | In Session Courses<br>No Results                                                                                             |                              |                              |                                                | this will show<br>you options:<br><b>Transcripts,</b> |
|  | Completed Courses  Show my expired training records                                                                          |                              |                              |                                                | Cards,<br>Certificates.                               |
|  | Course Name                                                                                                    | Completed Date               | Expiry Date                  |                                                | I NIS IS Where you                                    |
|  | WHMIS<br>YES - Outdoor Environmental Safety Awareness                                                                        | Jul 25, 2019<br>Jun 29, 2019 | Jul 25, 2020<br>Jun 29, 2020 | Downloads V                                    | proof of training.                                    |

## Flash Troubleshooting

If you receive a white/black screen and do not get the prompt, you can also enable Flash in the settings. In the top right corner, click the three dots (1) then select **Settings**.

| + |            |         |      | _          | C     | ן      | × |
|---|------------|---------|------|------------|-------|--------|---|
|   |            | ☆       | Y    |            | ≡ı    | G      | : |
|   | New tab    |         |      |            |       | Ctrl+T |   |
|   | New windo  | wc      |      |            |       | Ctrl+N |   |
|   | New incog  | nito wi | ndow | , C        | trl+S | hift+N |   |
|   | History    |         |      |            |       |        | ٠ |
|   | Download   | s       |      |            |       | Ctrl+J |   |
|   | Bookmarks  | 5       |      |            |       |        | • |
|   | Zoom       |         | 1009 | <b>%</b> - | +     |        |   |
|   | Print      |         |      |            |       | Ctrl+P |   |
|   | Cast       |         |      |            |       |        |   |
|   | Find       |         |      |            |       | Ctrl+F |   |
|   | More tools |         |      |            |       |        | ۲ |
|   | Edit       | Cut     | t    | Cop        | у     | Past   | e |
|   | Settings   |         |      |            |       |        |   |
|   | Help       |         |      |            |       |        | ٠ |
|   | Exit       |         |      |            |       |        |   |

#### **NORCAT**

#### Click on Site Settings under Privacy and security section.

| F | Settings                                                                                      |   |
|---|-----------------------------------------------------------------------------------------------|---|
|   | Privacy and security                                                                          |   |
|   | Clear browsing data<br>Clear history, cookies, cache, and more                                |   |
| X | Site Settings<br>Control what information websites can use and what content they can show you |   |
|   | More                                                                                          | ~ |

#### Click on Flash.

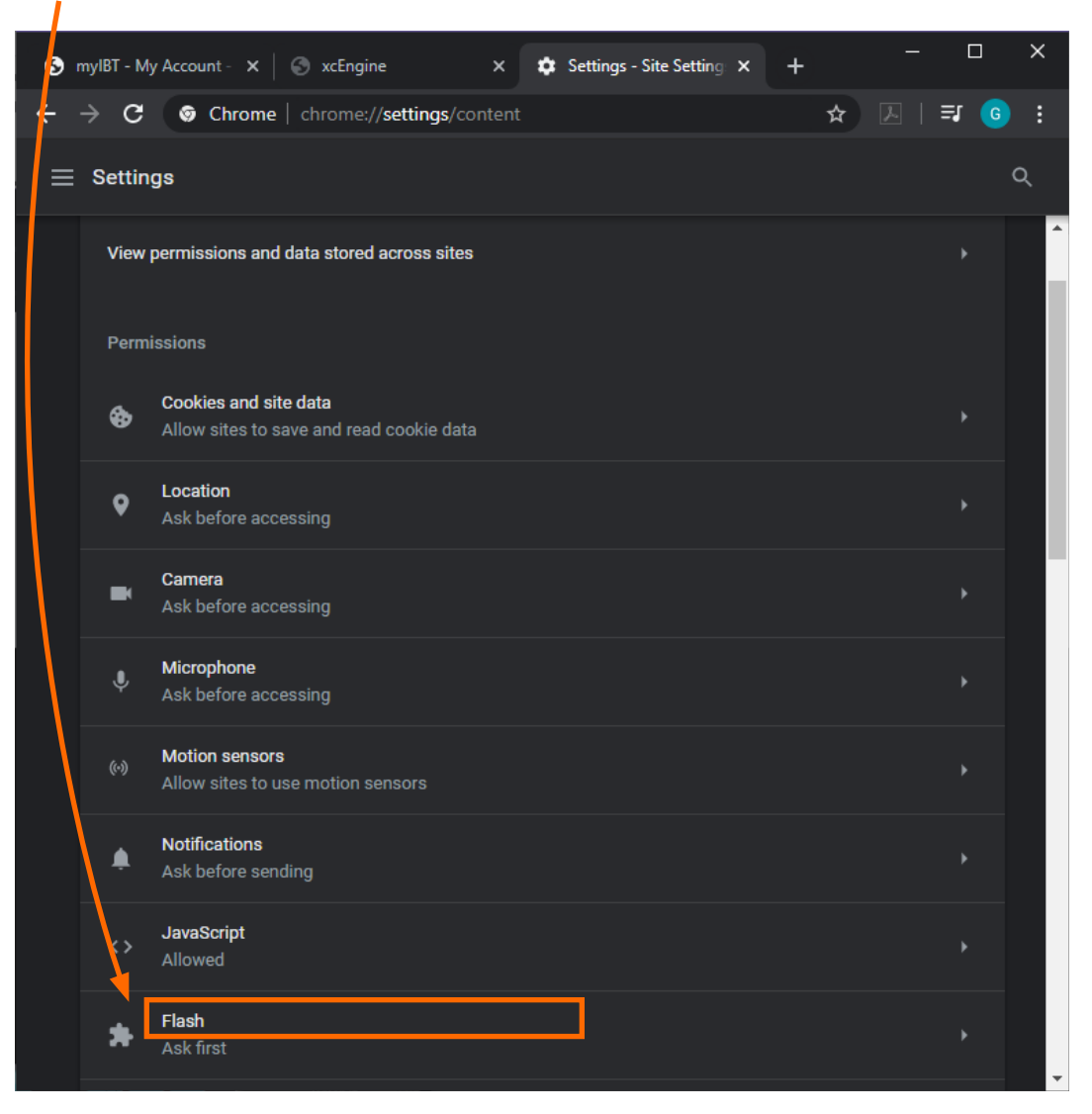

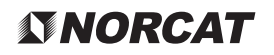

Click on the bar to the right of **"Block sites from running Flash**". The text should change to **"Ask first"**.

| ← Flash                                                             |                        | Q Search |                                   |        |
|---------------------------------------------------------------------|------------------------|----------|-----------------------------------|--------|
| Your Flash settings will be kept u<br>Ask first                     | ntil you quit Chrome.  |          | -                                 |        |
| <b>Note:</b> At this stage,<br>you may have a<br>drop down option.  | Settings Notifications |          | Ask (default)                     | م<br>• |
| The default setting<br>is <b>"blocked"</b> . Click<br>the drop down | <> JavaScript          |          | Allow (default)                   | •      |
| and click " <b>Allow"</b> .                                         | 🗖 Images               |          | Block (default)<br>Allow<br>Block |        |

Close all tabs except "My IBT – My account page".

Relaunch the training engine, by hitting

If after enabling Flash, you are still stuck on the below screen, please right click on your mouse while on this black screen and click the word **"Settings"**.

▶ Legacy

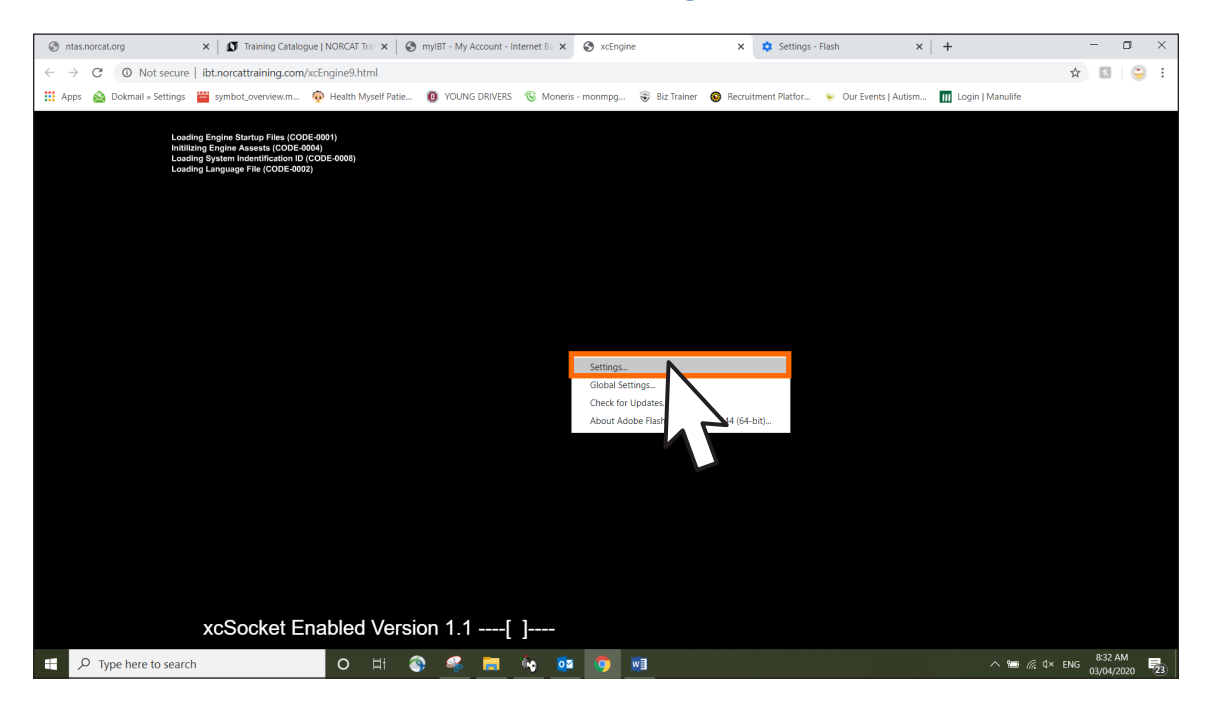

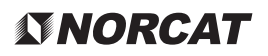

Unclick the box **"Enable Hardware Accelorator"** and hit **Close**. Then relaunch the training program.

| Displa | y                 | <u>ہ</u> ۔ |
|--------|-------------------|------------|
|        | nable hardware ac | celeration |
| $\sim$ |                   |            |
|        |                   |            |
|        |                   |            |

### Extraction of Course

| Enrolled Courses                                                                                               |                                                                                                    |                                                             |
|----------------------------------------------------------------------------------------------------|----------------------------------------------------------------------------------------------------|-------------------------------------------------------------|
| Construction General Health & Safety                                                                           | C Legacy                                                                                                |                                                             |
| Lockout and Tagout Awareness                                                                                   | ● Legacy                                                                                                |                                                             |
| Health and Safety Awareness In Water Plants                                                                    | ● Legacy                                                                                                |                                                             |
| Anthrax Awareness                                                                                              | ● Legacy                                                                                                |                                                             |
|                                                                                                    |                                                                                                    |                                                             |
| In Session Courses                                                                                             |                                                                                                    |                                                             |
| McEwen Mining General/WHMIS Induction                                                                          | C Legacy                                                                                                | The downloade                                               |
|                                                                                                    |                                                                                                    |                                                             |
| Respiratory Protection (Do not use)                                                                            | Launch Diegocy                                                                                          | compressed                                                  |
| Respiratory Protection (Do not use)<br>WHMIS (Do not use)                                                      | O Launch     O Legacy       O Launch     O Legacy                                                       | course will                                                 |
| Respiratory Protection (Do not use)<br>WHMIS (Do not use)<br>Hatch101 (Do not use)                             | O Laurch     O Legary       O Laurch     O Legary       O Laurch     O Legary                           | compressed<br>course will<br>appear on the                  |
| Respiratory Protection (Do not use) WHMIS (Do not use) Hatch101 (Do not use) TEMBEC General Lockout Procedures | O Laurch     O Legacy       O Laurch     O Legacy       O Laurch     O Legacy       O Legacy     Legacy | compressed<br>course will<br>appear on the<br>bottom of the |

Click on the downloaded file and the compressed course will open. Right click on the course folder and select **Cut**.

|                               | <b>.</b>          | Extract                    | Lockout_and_Tagout (2) |               |       | – 🗆 ×             |
|-------------------------------|-------------------|----------------------------|------------------------|---------------|-------|-------------------|
| File                          | Home Share        | View Compressed Folder Too | ls                     |               |       | × 🕐               |
| $\leftrightarrow \rightarrow$ | 👻 🛧 🚺 > This PC   | > Downloads > Lockout_and_ | Tagout (2)             |               |       | , P Search Lock   |
| <b>*</b> 0                    | Name              | Туре                       | Compressed size        | Password Size | Ratio | Date modified     |
|                               | 🔄 Loci outAndTage | ut File folder             |                        |               |       | 3/21/2018 4:12 PM |
| - +                           |                   | Explore                    |                        |               |       |                   |
| <b>4</b>                      |                   | Cut                        |                        |               |       |                   |
|                               | Ī                 | Сору                       |                        |               |       |                   |
| T                             |                   | Delete                     |                        |               |       |                   |
|                               |                   | Properties                 |                        |               |       |                   |
|                               |                   |                            |                        |               |       |                   |
|                               |                   |                            |                        |               |       |                   |
| ا ال                          |                   |                            |                        |               |       |                   |
|                               |                   |                            |                        |               |       |                   |
| ( 11)<br>است                  |                   |                            |                        |               |       |                   |
| 800 Y                         |                   |                            |                        |               |       |                   |
| 0                             |                   |                            |                        |               |       |                   |
| e 1                           |                   |                            |                        |               |       |                   |
| 🧳 N                           |                   |                            |                        |               |       |                   |
|                               |                   |                            |                        |               |       |                   |
| 1 item                        | 1 item selected   |                            |                        |               |       |                   |

### **NORCAT**

Then choose a location on your computer (Desktop, C: drive, My Documents, etc.) and right click and select **Paste**. Wait until it is done pasting the folder to the new location.

Now **Open** the copied course folder, and double click on the **xcEngine9** that has the red icon.

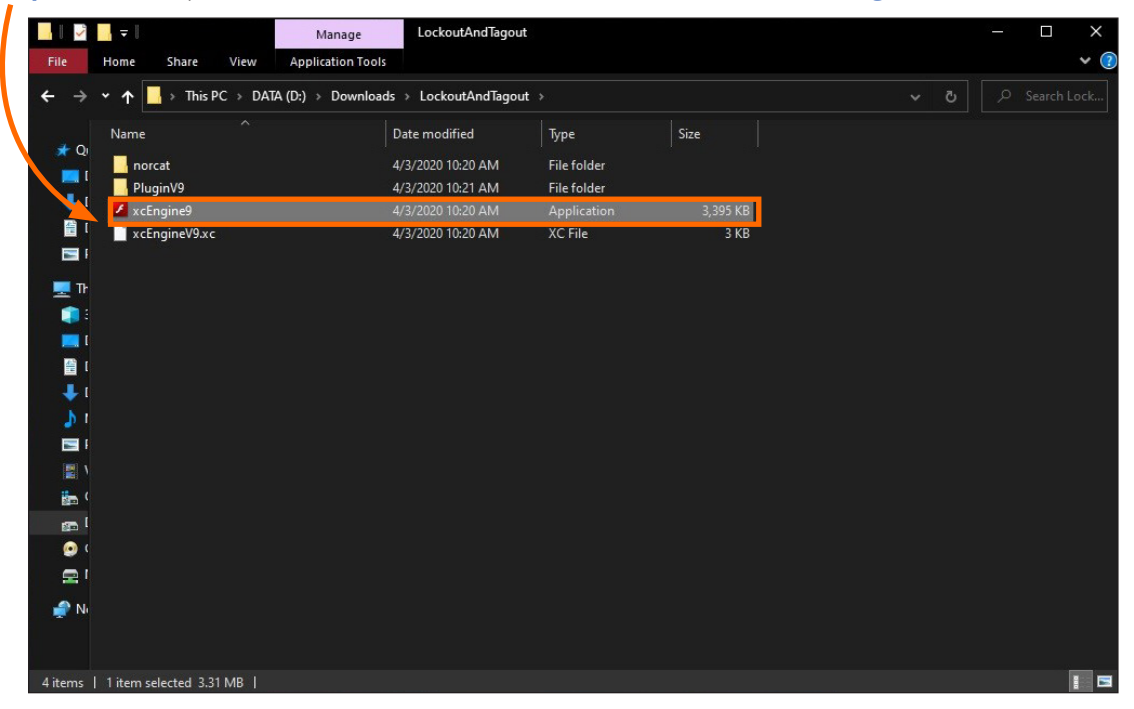

Once this runs you may get a black screen. If you get a black screen, hit **Esc** on your keyboard.

| dobe Flash Player 9        | and the second second second         |            | THE OWNER OF THE OWNER OF THE OWNER OWNER OWNER OF THE OWNER OWNER OWNE OWNER OWNER OWNER OWNER OWNER OWNER OWNER OWNER OWNER OWNER OWNER OWNE OWNER OWNER OWNER OWNER OWNER OWNER OWNER OWNER OWNER OWNER OWNER OWNER OWNER OWNER OWNER OWNER OWNER OWNER OWNER OWNER OWNE |                     | from . |  |
|----------------------------|--------------------------------------|------------|----------------------------------------------------------------------------------------------------|---------------------|--------|--|
|                            |                                      |            |                                                                                                    |                     |        |  |
|                            |                                      |            |                                                                                                    |                     |        |  |
|                            |                                      |            |                                                                                                    |                     |        |  |
|                            |                                      |            |                                                                                                    |                     |        |  |
|                            |                                      |            |                                                                                                    |                     |        |  |
|                            |                                      | Die        | !                                                                                                    |                     |        |  |
|                            |                                      | Pie        | ase Logon                                                                                                    |                     |        |  |
|                            | Type your U                          | ser ID and | Password into t                                                                                                    | he space below.     |        |  |
|                            |                                      |            |                                                                                                    |                     |        |  |
|                            |                                      |            |                                                                                                    |                     |        |  |
| To Begin:                  |                                      |            |                                                                                                    | Enter your UserID   |        |  |
| 1. Have your               | UserID and Password that has beer    | 1          |                                                                                                    |                     |        |  |
| provided to                | o you available.                     |            |                                                                                                    | Entor your Pacoword |        |  |
|                            |                                      |            |                                                                                                    |                     |        |  |
| 2. Click in ea<br>Password | ch text box and enter your UserID ar | nd         |                                                                                                    |                     |        |  |
|                            |                                      |            |                                                                                                    |                     |        |  |
| 3. Click the L             | ogon Button.                         |            |                                                                                                    | LOGON               |        |  |
|                            |                                      |            |                                                                                                    |                     |        |  |
|                            |                                      |            |                                                                                                    |                     |        |  |
|                            | MENU                                 |            | ներիկիրիկ                                                                                                    |                     |        |  |
|                            |                                      |            |                                                                                                    |                     |        |  |

Enter the **UserID** and **Password** you were provided by NORCAT for the course you extracted. UserID and passwords are not interchangeable.

If after doing these steps, you are experiencing difficulties, please call **705-521-8324 ext. 450**.